### การเชื่อมต่อ VPN L2TP ในระบบ IOS

### โดย แผนกงานเทคโนโลยีสารสนเทศเพื่องานวิชาการ งานบริการการศึกษา

#### มหาวิทยาลัยเทคโนโลยีราชมงคลอีสาน วิทยาเขตขอนแก่น

เปิด WiFi หรือ 4G เพื่อเชื่อมต่ออินเตอร์เน็ตก่อน จากนั้นไปที่ Setting ต่อด้วย Network

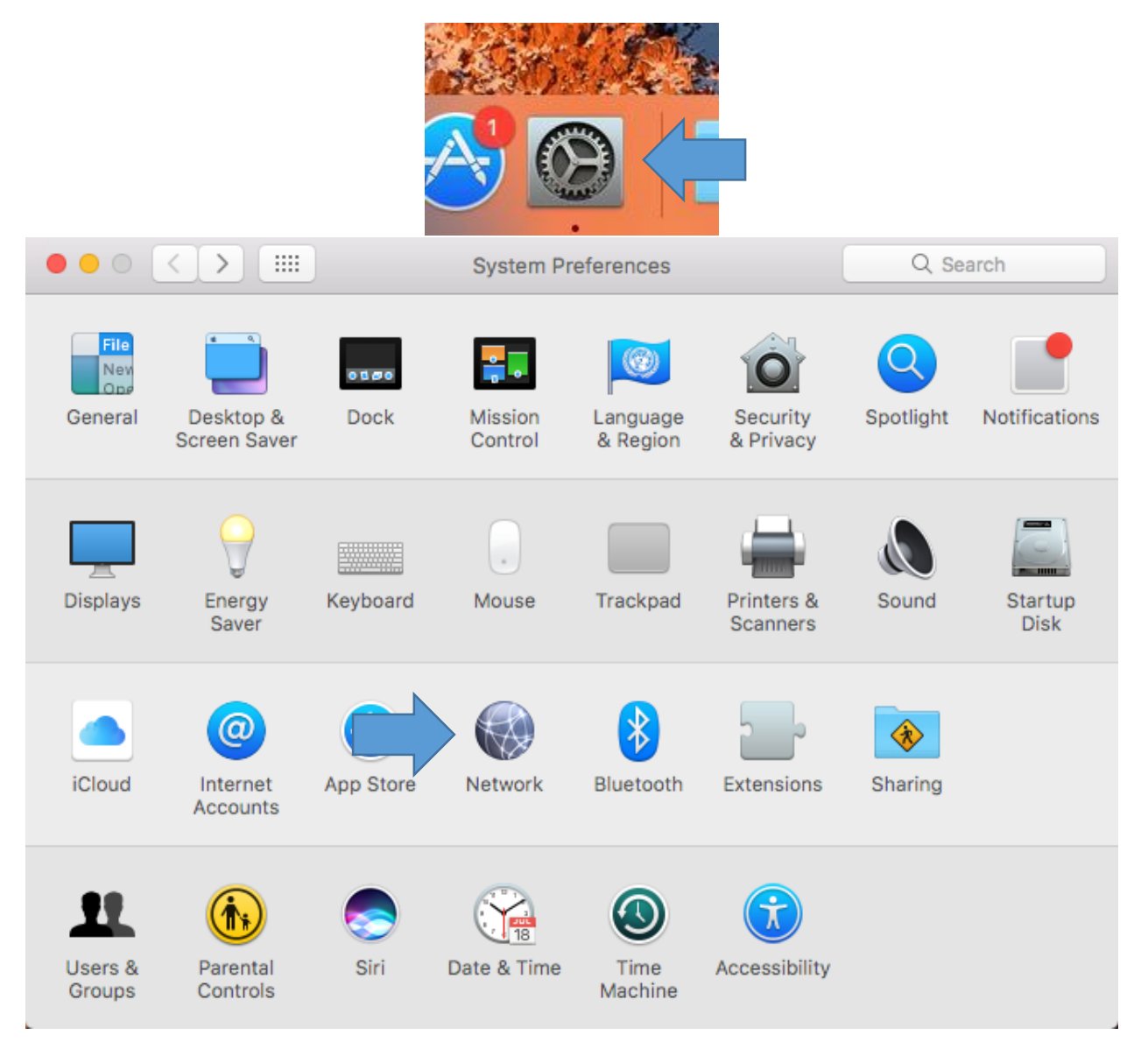

# เลือก **เพิ่มเครือข่าย กดที่เครื่องหมาย +**

| <ul> <li>Wi-Fi</li> <li>Connected</li> <li>Bluetooth PAN<br/>Not Connected</li> <li>Ethernet<br/>Not Connected</li> </ul> | Select the interface and enter a name for the new service.<br>Interface: VPN<br>VPN Type: L2TP over IPSec<br>Service Name: VPN KKC<br>Cancel Create |
|----------------------------------------------------------------------------------------------------|----------------------------------------------------------------------------------------------------|
| Thundet Bridge                                                                                                    | ตั้งค่าโปรไฟล์ตามนี้<br>Interface : VPN<br>VPN Type : L2TP over IPSec<br>Service Name : VPN KKC                                                     |
| + - * Sho                                                                                                    |                                                                                                    |

|                                                                                                    | Network                                                                                                    | Q Search          |  |
|----------------------------------------------------------------------------------------------------|----------------------------------------------------------------------------------------------------|-------------------|--|
| Location: Automatic                                                                                                    |                                                                                                    |                   |  |
| Wi-Fi<br>Connected     Connected     Not Connected                                                                          | Status: Not Connecte                                                                                       | ed                |  |
| <ul> <li>Ethernet<br/>Not Connected</li> <li>Thundet Bridge<br/>Not Connected</li> <li>VPN KKC<br/>Not Connected</li> </ul> | Configuration: Default<br>Server Address: vpn.kkc.rmut<br>Account Name: sanya.mo<br>Authenticat<br>Connect | i.ac.th           |  |
| + - *                                                                                                    | Show VPN status in menu bar                                                                                | Advanced ?        |  |
|                                                                                                    | Assist                                                                                                    | t Me Revert Apply |  |

หลังจากนั้นทำการ ใส่ค่าที่ใช้ในการเชื่อมค่า VPN ของ มหาวิทยาลัย

Configuration : Default

Server Address : vpn.kkc.rmuti.ac.th

Account Name : Username Internet มหาวิทยาลัย

แล้วเข้าไปที่ Authentication Settings...

| User Authenticatio | on:           |                    |                        |                      |
|--------------------|---------------|--------------------|------------------------|----------------------|
| Password:          | ••••          |                    | ์<br>ใส่ : Password    | Internet มหาวิทยาลัย |
| RSA SecuriD        |               |                    |                        |                      |
| Certificate        | Select        |                    |                        |                      |
| Kerberos           |               |                    |                        |                      |
|                    |               |                    |                        |                      |
| Cryptocard         |               |                    |                        |                      |
| Machine Authentic  | ation:        |                    |                        |                      |
| Shared Secre       | it: •••       |                    | ไส่ : vpn              |                      |
| Certificate        |               | Select             |                        |                      |
| - ···              |               |                    |                        |                      |
| Group Nam          | e:(0          | optional)          |                        |                      |
|                    |               |                    |                        |                      |
|                    | เสร็จกด OK    | ок                 |                        |                      |
|                    |               |                    |                        |                      |
|                    |               |                    |                        |                      |
|                    |               | Network            |                        | Q Search             |
|                    |               | ii. Atauri         |                        |                      |
|                    | Loc           | ation: Automatic   | <b>2</b>               |                      |
| • W                | I-Fi          | Status:            | Not Connected          |                      |
| BI                 | uetooth PAN   |                    |                        |                      |
| No                 | ot Connected  |                    |                        |                      |
|                    | t Connected   | Configuration:     | Default                | <b>\$</b>            |
| • Th               | nundet Bridge | Server Address:    | vpn.kkc.rmuti.ac.th    |                      |
|                    | РМ ККС 🖸      | Account Name:      | sanya.mo               |                      |
| No                 | ot Connected  |                    | Authentication Setting | ns                   |
|                    |               |                    | Connect                | <u></u>              |
|                    |               |                    |                        |                      |
|                    |               |                    |                        |                      |
|                    |               |                    |                        |                      |
|                    | - <b>X</b>    | Show VPN status in | menu bar               | Advanced ?           |
|                    | ME .          |                    |                        |                      |
|                    |               |                    | กด <b>App</b> lv       | Apply                |
|                    |               |                    |                        |                      |

| $\bullet \bullet \circ \bullet \bullet \bullet \bullet \bullet \bullet \bullet \bullet \bullet \bullet \bullet \bullet \bullet \bullet \bullet \bullet \bullet$ | Network                                                       | Q Search       |  |
|----------------------------------------------------------------------------------------------------|---------------------------------------------------------------|----------------|--|
| Location: Automatic                                                                                                    |                                                               |                |  |
| Wi-Fi<br>Connected     Connected     Not Connected                                                                                                    | Status: Not Connected                                         |                |  |
| <ul> <li>Ethernet<br/>Not Connected</li> <li>Thundet Bridge<br/>Not Connected</li> </ul>                                                                        | Configuration: Default<br>Server Address: vpn.kkc.rmuti.ac.th | <b>\$</b>      |  |
| • VPN KKC Onnected                                                                                                    | Account Name: sanya.mo                                        | ettings        |  |
|                                                                                                    | กดเพื่อเชื่อต่อ VPN Connect                                   |                |  |
| + - *                                                                                                    | Show VPN status in menu bar                                   | Advanced ?     |  |
|                                                                                                    | Assist Me                                                     | . Revert Apply |  |

# การเชื่อมกดเข้าไปที่ชื่อ vpn ที่เราสร้างไว้ โดยการ กด Connect

เมื่อทำตามขั้นตอนทุกอย่างถูกต้องแล้ว สถานะชื่อ vpn จะขึ้นว่า เชื่อมต่ออยู่ และหากต้องการเลิกใช้งาน ให้กดไปที่ **กดที่ปุ่ม Disconnect เพื่อยกเลิกการเชื่อมต่อ** 

| $\bullet \bullet \circ \checkmark $                                                                              | Network                                                                            | Q. Search       |  |
|----------------------------------------------------------------------------------------------------|------------------------------------------------------------------------------------|-----------------|--|
| Location: Automatic 🗘<br>• Wi-Fi<br>Connec สถานการณ์เชื่อมต่อ VPN Status: Connected                              |                                                                                    |                 |  |
|                                                                                                    | Connect Time: 0:00:16<br>IP Address: 192.168.30.11                                 | Sent: Received: |  |
| Bluetooth PAN<br>Not Connected     Solution     Not Connected     Connected     Thundet Bridge     Not Connected | Configuration: Default<br>Server Address: vpn.kkc.rmuti.<br>Account Name: sanya.mo | ac.th           |  |
| กดเพื่อ<br>+ - <b>*</b>                                                                                          | Authenticatio<br>ยกเลิกการเชื่อต่อ VPN Disconnect                                  | Advanced ?      |  |
|                                                                                                    | Assist                                                                             | Me Revert Apply |  |